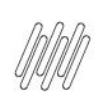

# Sumário

| 1. | Dados Gerais          | 2 |
|----|-----------------------|---|
| 2. | Situação / Requisito  | 2 |
| 3. | Solução               | 2 |
| 4. | Demais Informações    | 3 |
| 5. | Assuntos Relacionados | 4 |

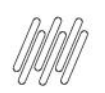

#### **1. Dados Gerais**

| Produto:               | TOTVS OMS                                    |  |  |  |
|------------------------|----------------------------------------------|--|--|--|
| Linha de Produto:      | Linha Protheus                               |  |  |  |
| Segmento:              | Logística                                    |  |  |  |
| Módulo:                | TOTVS OMS - Gestão de Distribuição (SIGAOMS) |  |  |  |
| Função:                | OMSXFUN.PRW                                  |  |  |  |
|                        | OMSA230 - Alocação de Veículos               |  |  |  |
| País:                  | Todos Países                                 |  |  |  |
| Ticket:                | -                                            |  |  |  |
| Requisito/Story/Issue: | DLOGWMSMSP-13823                             |  |  |  |
| (informe o requisito   |                                              |  |  |  |
| relacionado) :         |                                              |  |  |  |

### 2. Situação / Requisito

Existem queries que estão utilizam \* (asterisco) nas queries para buscar as colunas das tabelas, mas usam poucos campos durante o processamento e apresentação dessas informações.

#### 3. Solução

Efetuada alteração nas queries que utilizam \* (asterisco) na busca das colunas.

Nesse caso, devem ser informadas somente as colunas necessárias.

#### Exemplo de Utilização

| Cenário | OMSA200                                                                                                    |
|---------|----------------------------------------------------------------------------------------------------|
|         | <ul> <li>Gere a carga.</li> <li>Em seguida, associe o veículo.</li> <li>Selecione uma carga e estorne.</li> </ul> |
|         | MATA410                                                                                                    |
|         | • Inclua um Pedido.                                                                                               |
|         | OMSA200                                                                                                    |
|         | • Gere a carga.                                                                                                   |

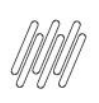

| MATA460B    |                                                                                                    |  |
|-------------|----------------------------------------------------------------------------------------------------|--|
| 0           | Gere o faturamento.                                                                                                    |  |
| MATA521B    |                                                                                                    |  |
| 0           | Estorne o faturamento da carga.                                                                                                 |  |
| ΜΑΤΑΟ       | 010                                                                                                    |  |
| 0           | Informe o peso bruto e líquido para o produto.                                                                                  |  |
| MATA410     |                                                                                                    |  |
| 0           | Inclua um Pedido.                                                                                                    |  |
| OMSA200     |                                                                                                    |  |
| 0           | Gere a carga.                                                                                                    |  |
| OMSA210     |                                                                                                    |  |
| 0<br>0<br>0 | Selecione a opção <b>Associação.</b><br>Selecione uma carga e um veículo e confirme.<br>Após salvar, selecione a opção estorno. |  |
| OMSA230     |                                                                                                    |  |
| 0           | Selecione um veículo que possua cargas.<br>Selecione a opção <b>Alocação.</b>                                                   |  |
|             |                                                                                                    |  |

#### 4. Demais Informações

#### **Tabelas Utilizadas**

- DAI Itens da Carga
- DAK Cargas
- DAN Agenda de Veículos
- DBN Quebra de Pallets
- DCF Ordem de Serviço

### 5. Assuntos Relacionados

#### Documentos de Referência

• Alocação de Veículos (OMSA230 - SIGAOMS)